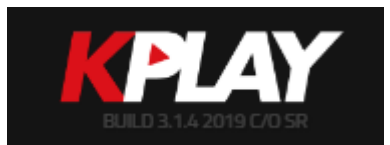

## **KPLAY USER MANUAL**

### bitonlive

The information contained in this document is subject to change at any time without prior notification. If you want to learn more info about our product, please visit our web www.bitonlive.com.

# KPlay

KPlay is the Bitonlive web software for manage the Khronos Logger recorded file.

Through the browser, the users can view all files recorded by log systems and to easily extract portions.

#### Sommario

| Login                                                | 2           |
|------------------------------------------------------|-------------|
| Menu                                                 | 2           |
| KPlay<br>View Media                                  | 2           |
| Channel Manager<br>Account Manager<br>KPlay Settings | 5<br>6<br>7 |

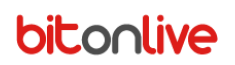

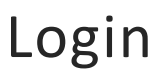

Access to the provided address (e.g. http://127.0.0.1/kplay/index.php)

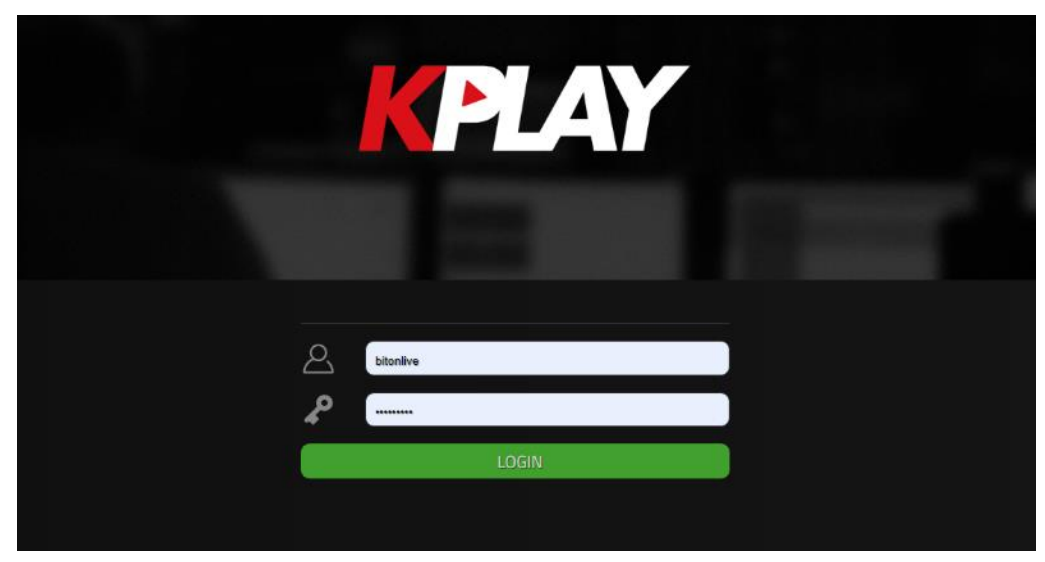

Enter User and Password and click Login to access your account.

## Menu

Once Logged in, the software show this menu on the left.

### KPlay

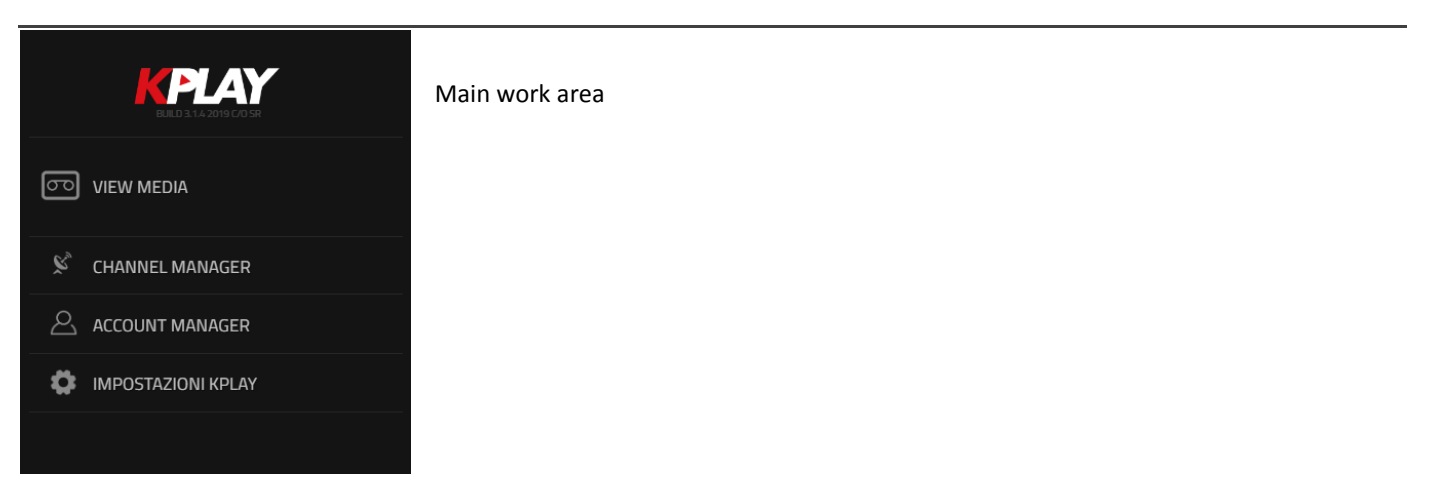

#### View Media

Click on View Media to open this search menu. Here the user can filter the results of the log that want to analyze.

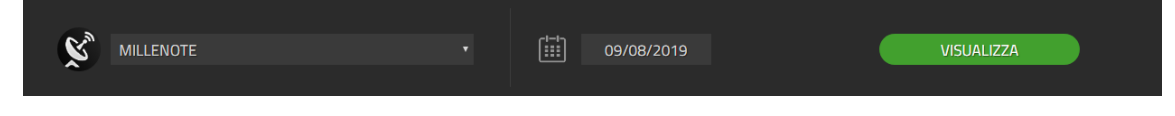

Select the Channel from the drop-down menu.

Click on the calendar and select the day. The application highlights the days in which there are registration logs.

| [:::] | 09/08/2019 |    |               |    |    |    |    |  |  |
|-------|------------|----|---------------|----|----|----|----|--|--|
|       | <          |    | Aprile 2019 > |    |    |    |    |  |  |
|       | 01         | 02 | 03            | 04 | 05 | 06 | 07 |  |  |
|       | 08         | 09 | 10            | 11 | 12 | 13 | 14 |  |  |
|       | 15         | 16 | 17            | 18 | 19 | 20 | 21 |  |  |
|       | 22         | 23 | 24            |    |    | 27 |    |  |  |
|       |            |    |               |    |    |    |    |  |  |

Once selected the day, click on

VISUALIZZA

to get the list of channel and day registrations indicated.

If you have configured the streaming address of the selected channel, the Live Stream APRI LIVE STREAM will appear in the search bar, allowing you to listen or to view the streaming directly from the KPlay.

|   | Logs | <u>list</u> |                                   |           |   |
|---|------|-------------|-----------------------------------|-----------|---|
| à |      |             |                                   |           |   |
| à | ►    | 01:00       | RN1TV_2019-04-17_01.00.00.MP4     | 243.44 MB |   |
| ē | ►    | 02:00       | MILLENOTE_2019-04-17_02.00.00.MP3 | 27.47 MB  |   |
| Ē | ►    | 03:00       | MILLENOTE_2019-04-17_03.00.00.MP3 | 468.57 KB |   |
| 1 | 2    | 3           | 4                                 | 5         | 6 |

- 1 Video or Audio icon
- 2 Play Pause
- 3 Registration start time
- 4 Filename
- 5 File size
- 6 Download

button

#### <u>Player</u>

At the bottom, there is the player. Select an item by the list and click Play to listen or view the recording file. The played file wil be highlighted in green.

| 00:2//36            | 2                                   | Ν           | /illeNote_2019-04-17_04.00.00.r | <sub>np3</sub> 3 |                         | 00-59-59 | EXPORT      |
|---------------------|-------------------------------------|-------------|---------------------------------|------------------|-------------------------|----------|-------------|
| 1                   | SET MARKIN<br>4 <sup>00:13:18</sup> | <b>≪</b> 5  | 6 🕕                             | ₩7               | SET MARKOUT<br>00:32:56 | 9        | <b>±</b> 10 |
| 1 – Played position |                                     |             |                                 |                  |                         |          |             |
| 2 – Timeline        |                                     |             |                                 |                  |                         |          |             |
| 3 – Played filename | e                                   |             |                                 |                  |                         |          |             |
| 4 – Set Markin      |                                     |             |                                 |                  |                         |          |             |
| 5 – Previous file   |                                     |             |                                 |                  |                         |          |             |
| 6 – Play/Pause      |                                     |             |                                 |                  |                         |          |             |
| 7 – Next file       |                                     |             |                                 |                  |                         |          |             |
| 8 - Set Markout     |                                     |             |                                 |                  |                         |          |             |
| 9 – File duration   |                                     |             |                                 |                  |                         |          |             |
| 10 – Download the   | portion betwee                      | n Markin an | d Markout                       |                  |                         |          |             |

User can move through the timeline by clicking the desired point. Red and orange pointers highlight respectively Markin and Markout.

If the selected channel is a video channel, the software also shows a video preview window.

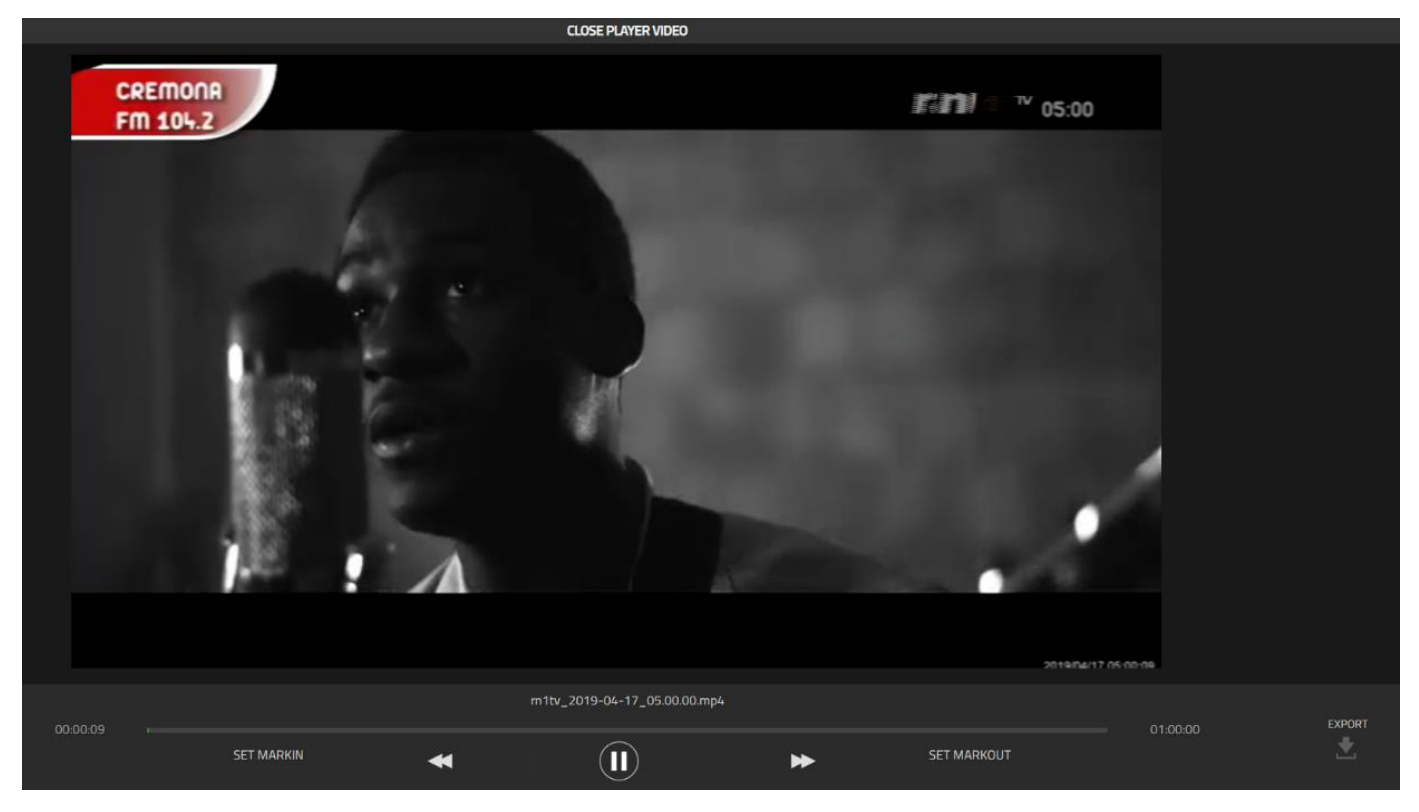

### Channel Manager

Click on Channel Manager on the left menu to create new channels.

| Clio | ck on Add                          | Aggiungi                                  | to open the new                                    | cha        | nnel window.                                              |                   |                       |                                    |
|------|------------------------------------|-------------------------------------------|----------------------------------------------------|------------|-----------------------------------------------------------|-------------------|-----------------------|------------------------------------|
|      | MODIFICA (<br>Conferma per rendere | ANALE RN1T                                | ₩<br>anale, Annulla per tornare indietro           |            |                                                           |                   |                       |                                    |
|      | Х, I                               | MMAGINE CANALE<br>mmagine o Logo del Cana | le in questione. <b>Cliccare sull'immagine p</b> e | er modific | arla.                                                     |                   |                       |                                    |
|      | NOME CA                            | ANALE<br>canale verrà visualizzato        |                                                    |            | PREFISSO CANALE<br>Il prefisso del canale è la stringa di |                   | I 🏈                   | ACRONIMO<br>.'acronimo del Canale. |
|      | RN1TV                              |                                           |                                                    | rn1tv      |                                                           |                   | CH2                   |                                    |
|      |                                    | O SORGENTE<br>orgente è il percorso globa |                                                    |            |                                                           |                   |                       |                                    |
|      | \\192.168.14.20                    | D7\videologger\ch1                        |                                                    |            |                                                           |                   |                       |                                    |
|      | PERCORSO<br>Percorso dei           | <b>D LOG</b><br>Log di questo Canale      |                                                    |            |                                                           |                   |                       |                                    |
|      | C:\Users\onair\0                   | Desktop\TestLog\CH                        |                                                    |            |                                                           |                   |                       |                                    |
|      | STREAMI<br>Aggiungi la S           | NG URL<br>itream URL del canale, se       |                                                    |            |                                                           | Seleziona il tipo | MING<br>o di flusso d |                                    |
|      |                                    |                                           |                                                    |            |                                                           | AUDIO             | VIC                   | DEO                                |
|      | SALVA M                            | ODIFICHE                                  | ANNULLA                                            |            |                                                           |                   |                       |                                    |

Immage: Click on the icon

to open the search window, select the desired image and confirm

- Channel Name: enter the Channel name
- Channel Prefix: Log file prefix, identifies the channel log file in the log folder
- Channel Acronym: enter the channel acronym
- **Source Path**: enter the virtual host path
- Logs Path: enter the log folder path
- Streaming URL: enter the channel streaming address if available.
- Streaming Type: Select Audio or video to define the channel type.

To complete the operation, click on **Confirm**.

Once inserted the channels will be listed in the main window of the Channel Manager section.

| RN1TV                           |                         | Sorgente: \\192.168.14.207 | \videologger\CH1\ |         |          | Ŵ |
|---------------------------------|-------------------------|----------------------------|-------------------|---------|----------|---|
| 1 2<br>1 – Channel Logo         | 3                       | 4                          |                   |         |          | 5 |
| 2 – Channel Name                |                         |                            |                   |         |          |   |
| 3 – Log files prefix            |                         |                            |                   |         |          |   |
| 4 – Source path                 |                         |                            |                   |         |          |   |
| 5 – Delete button               |                         |                            |                   |         |          |   |
| Selecting the channels from the | list activates the chan | nel editing                | and deleting      | Rimuovi | buttons. |   |

### Account Manager

Click on Account Manager on the left menu to create new user account.

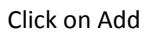

to open the new account window.

| MODIFICA ACCOUNT admin<br>Conferma per rendere effettive le modifiche all'Acco                                     | )<br>punt, Annulla per tornare indietro                  |                                                 |                                                    |  |
|----------------------------------------------------------------------------------------------------|----------------------------------------------------------|-------------------------------------------------|----------------------------------------------------|--|
| COGNOME Il Cognome Anagrafico dell'utente (Opziona admin USERNAME L'Username verrà utilizzato per accedere a admin | Ile) Admin<br>Admin<br>KPLAY durante l'operazione di Log | E<br>Anagrafico dell'utente (Opzionale)<br>gin. |                                                    |  |
| PASSWORD<br>La password verrà utilizzata per accedere a                                                            | KPLAY.                                                   | TIPO ACCOUNT<br>Seleziona il Tipo di Account.   | ElINGUA<br>Seleziona la Lingua per questo Account. |  |
| ACCESSO AI CANALI<br>Selezionare i Canali a cui l'Utente in questio                                                | one avrà accesso.                                        |                                                 | INGLUE                                             |  |
| MILLENUIE                                                                                                    | RADIO NUMBERONE                                          |                                                 |                                                    |  |
|                                                                                                    |                                                          |                                                 |                                                    |  |
| SALVA MODIFICHE                                                                                                    | ANNULLA                                                  |                                                 |                                                    |  |

Enter:

- Surname
- Name
- Username
- Password

Select the Account Type from the drop-down menu

#### Account Type:

- User: basic user can download the recordings of the assigned channels
- Admin: Administrator user can also manage the accounts of the assigned channels
- Super-admin: Administrator user can also manage the Channels

Tick the channel to assign it to the user

To complete the operation, click on **Confirm**.

Once entered the users will be listed in the main window of the Account Manager section.

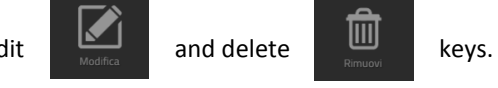

Selecting the users from the list activate the user edit

KPlay

### **KPlay Settings**

Click on KPlay Settings on the left menu to configure the Database access.

| IMPOSTAZIONI KPLAY<br>Modifica le impostazioni di sistema di KPLAY |                                                                                            |
|--------------------------------------------------------------------|--------------------------------------------------------------------------------------------|
| IP DATABASE IP del server sul quale è installato il database MySQL | VERIFICA LA CONNESSIONE<br>Verifica la connettività prima del salvare la nuova connessione |
| 192.168.14.207                                                     | Verifica Connessione                                                                       |
| DATABASE USER<br>Username di accesso al Database MySQL             | ✓ 192.168.14.207                                                                           |
| root                                                               |                                                                                            |
| DATABASE PASSWORD Password di accesso al Database MySQL            | ✓ Login: root@*****                                                                        |
|                                                                    | V Database: kplay                                                                          |
|                                                                    | VERIFICA DATABASE Operazione Completata.                                                   |
| DATABASE NAME Nome dello schema KPLAY usato nel Database MySQL     |                                                                                            |
| kplay                                                              | SALVA E RIAVVIA                                                                            |
|                                                                    |                                                                                            |

#### Enter:

- IP Database: Database server IP address
- Database User
- Database Password
- Database Name

Click on Verify Connection to test the Database connection

Click on Check Database to Check for Database Errors.

Click on Save and Restart to confirm the changes made and restart the application.

### Logout

To disconnect the user from the K-Play Click the Logout button present under the left main menu.

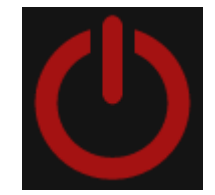